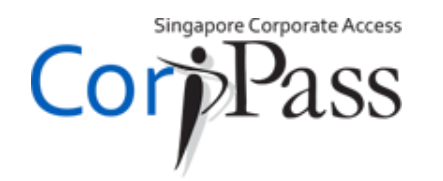

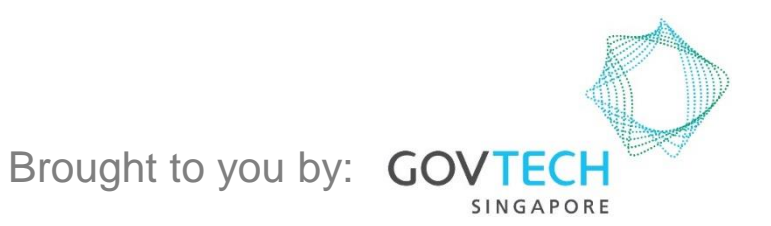

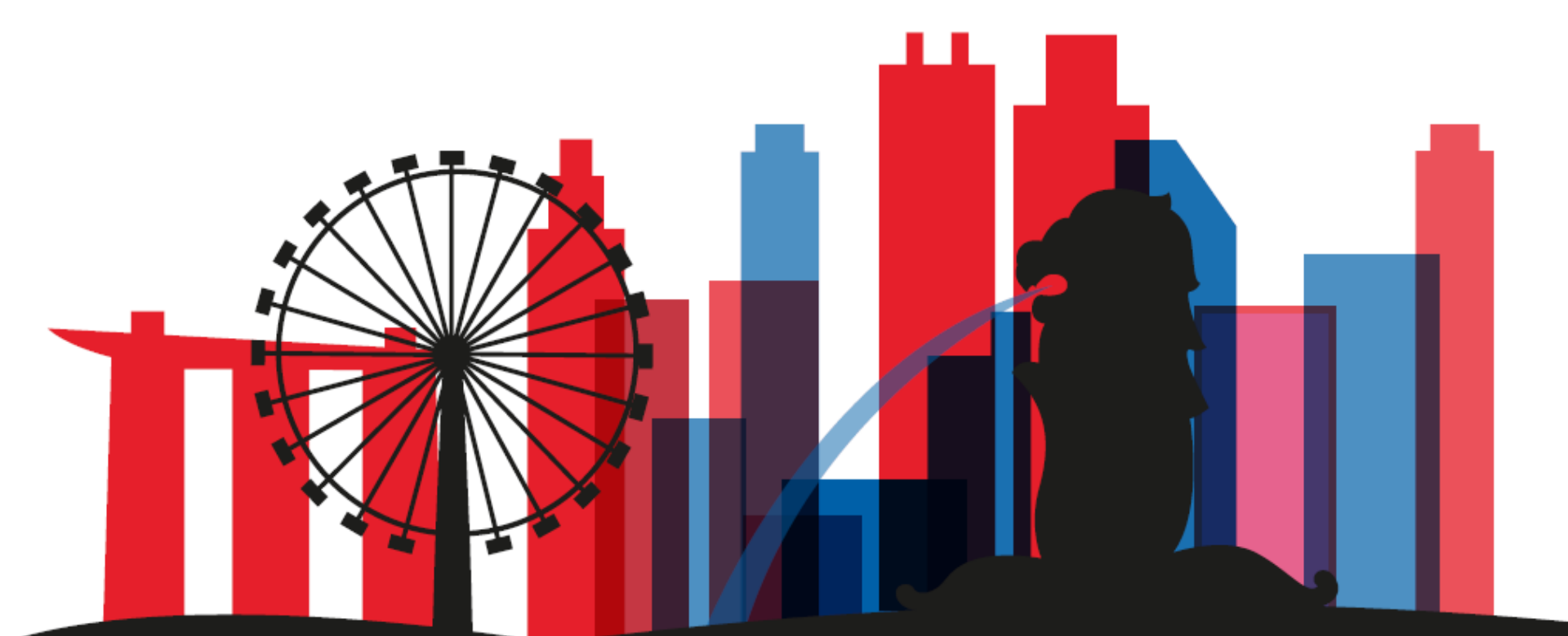

A Guide for CorpPass Admins & Sub-Admins: Authorise and Manage Third Party Entity (for Client)

Authorise and Manage Third Party Entity (for Client)

## **Authorise Third Party Entity**

•

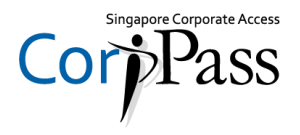

#### Step 1

Step 2

<u>A. Authorise Third Party</u> <u>Entity</u>

<u>B. Manage Third Party</u> <u>Entity</u>

#### Log in with your UEN / Entity ID, CorpPass ID and Password.

| Home Abo                                        | ut Us Services                                                 | Help                                                                     | Login 🛔                                                                                         | ٩         |
|-------------------------------------------------|----------------------------------------------------------------|--------------------------------------------------------------------------|-------------------------------------------------------------------------------------------------|-----------|
| Welco                                           | ome to <b>C</b>                                                | CorpPass                                                                 | UEN/ENTITY ID                                                                                   | D         |
| Your one-stop<br>Government ir<br>New to CorpPa | platform to manage<br>an easy and secure<br>ass? Find out more | and transact with the manner.<br>or view the <b>digital services</b> you | Password                                                                                        |           |
| can access wit                                  | h CorpPass<br>as a CorpPass A                                  | dmin 🕨                                                                   | Login > <ul> <li>Remember Entity ID</li> <li>Forgot Entity / CorpPass ID or Password</li> </ul> | D         |
|                                                 |                                                                | Get started with CorpPass by your role                                   | New to CorpPass? <u>Register</u> Now.                                                           |           |
|                                                 |                                                                | Help & Support                                                           |                                                                                                 |           |
|                                                 | Get help > with online materials                               | Get in touch<br>with CorpPass HelpDesk                                   | For Public Briefings<br>Ask Jamie (<br>Type your qu                                             | @ CorpPas |

Authorise and Manage Third Party Entity (for Client)

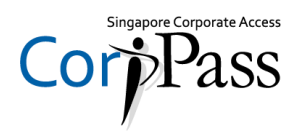

| Step 1<br>Step 2                                                      | <ul> <li>Arrive at 2FA verification page. You can choose between two verification methods.</li> </ul>                                                                    |
|-----------------------------------------------------------------------|----------------------------------------------------------------------------------------------------|
| A. Authorise Third Party<br>Entity<br>B. Manage Third Party<br>Entity | Option A Via SMS Via OneKey Token Option B   Via SMS Cide the button below to get your 6-digit One-Time Password(OTP) via SMS   Cet OTP via SMS   Mobile OTP*()   Submit |

Authorise and Manage Third Party Entity (for Client)

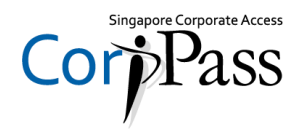

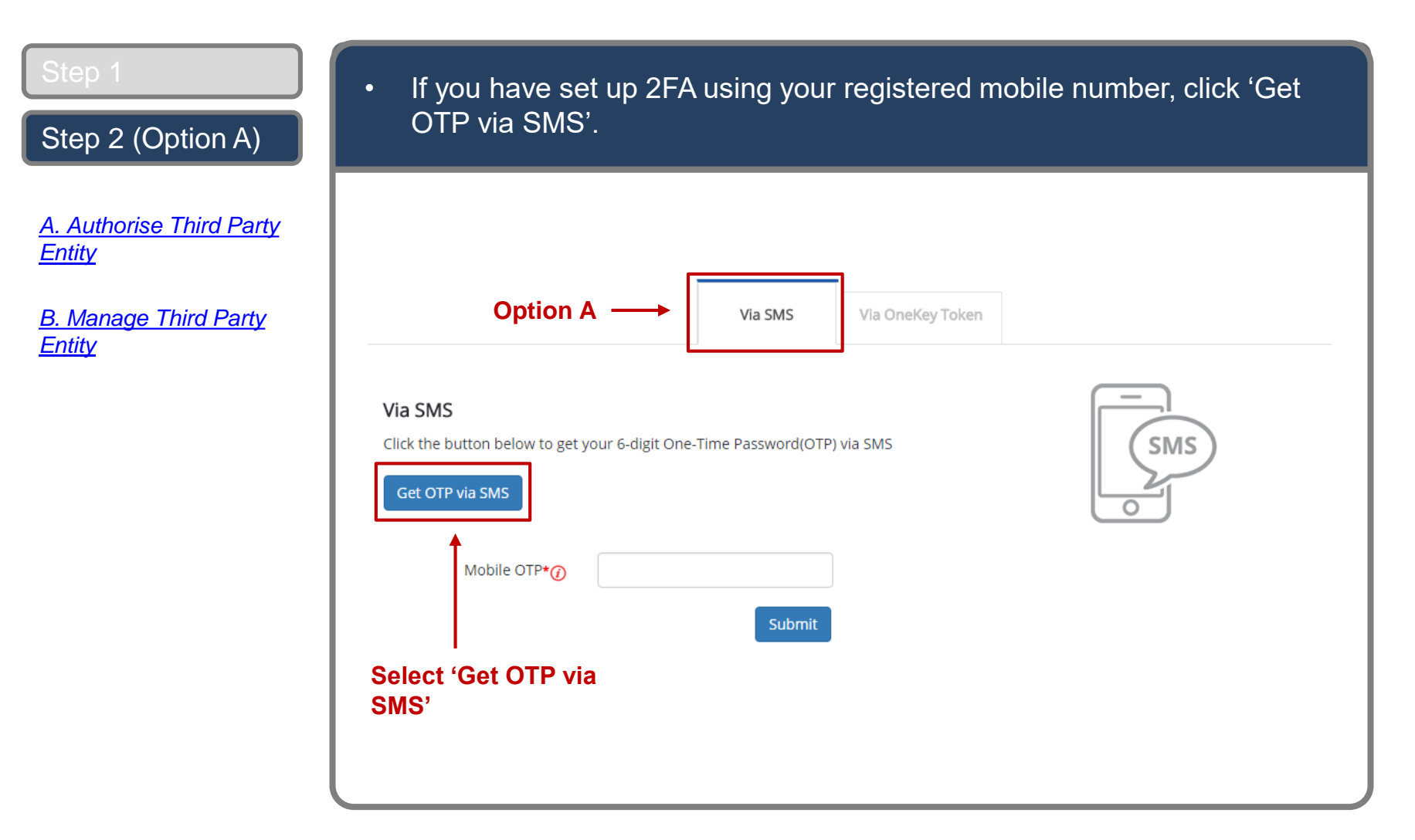

Authorise and Manage Third Party Entity (for Client)

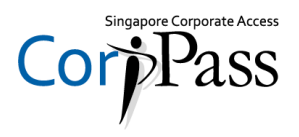

| Step 1                                           | <ul> <li>Next, enter the 6-digit Mobile OTP sent to your registered mobile number,</li> </ul>                     |  |  |  |
|--------------------------------------------------|----------------------------------------------------------------------------------------------------|--|--|--|
| Step 2 (Option A)                                | then click 'Submit'.                                                                                              |  |  |  |
| <u>A. Authorise Third Party</u><br><u>Entity</u> |                                                                                                    |  |  |  |
| <u>B. Manage Third Party</u><br><u>Entity</u>    | Via SMS Via OneKey Token                                                                                          |  |  |  |
|                                                  | Via SMS         Click the button below to get your 6-digit One-Time Password(OTP) via SMS         Get OTP via SMS |  |  |  |
|                                                  | Mobile OTP*                                                                                                    |  |  |  |
|                                                  |                                                                                                    |  |  |  |

Authorise and Manage Third Party Entity (for Client)

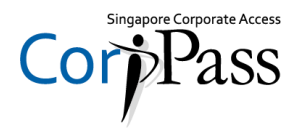

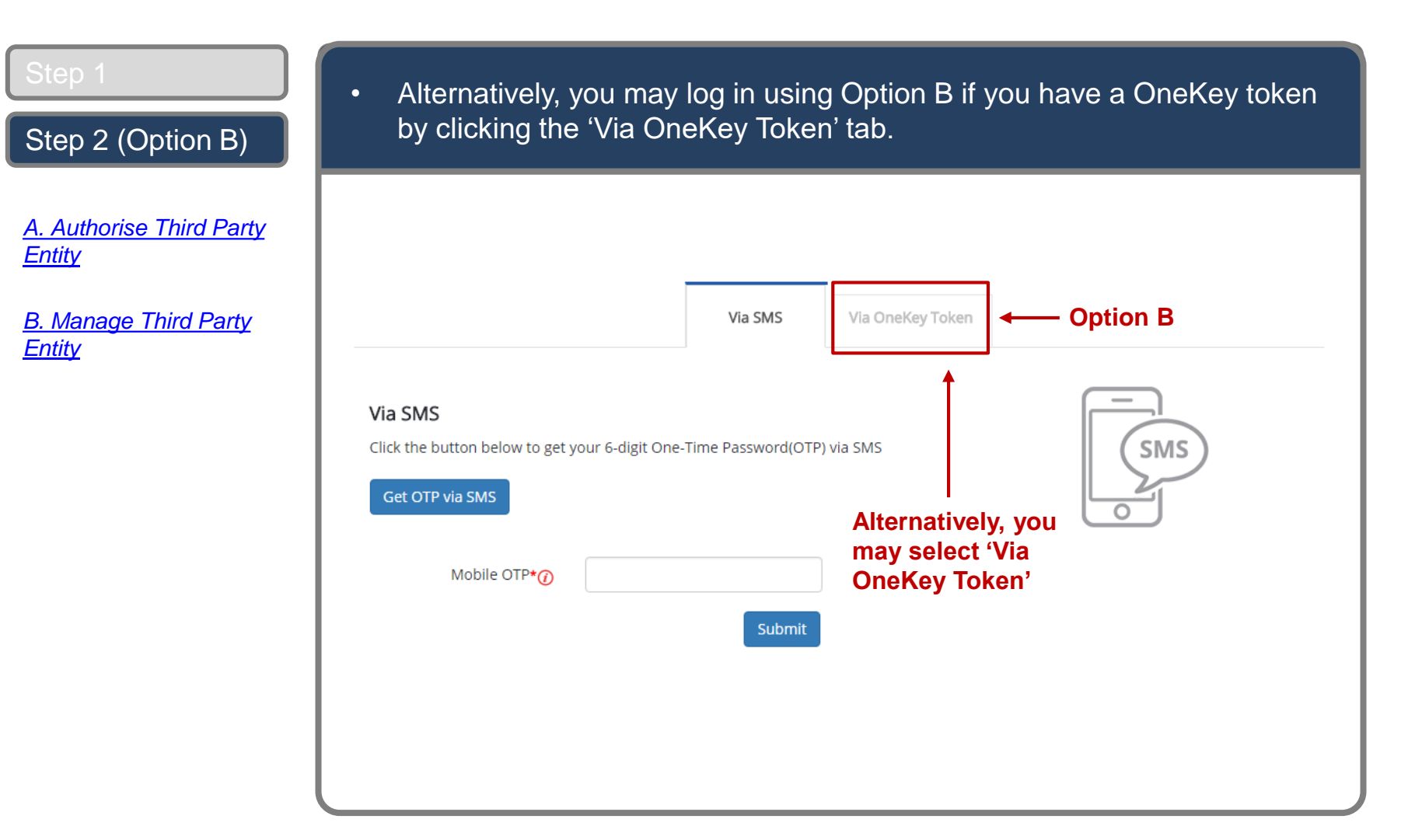

Authorise and Manage Third Party Entity (for Client)

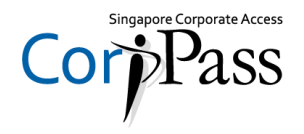

| Step 1                                                                                            | <ul> <li>Constate on OTD using your OneKay taken</li> </ul>                                                                                                    |
|---------------------------------------------------------------------------------------------------|----------------------------------------------------------------------------------------------------|
| Step 2 (Option B)                                                                                 | • Generale an OTP using your Onekey loken.                                                                                                    |
| <u>A. Authorise Third Party</u><br><u>Entity</u><br><u>B. Manage Third Party</u><br><u>Entity</u> | Via SMS Via OneKey Token     Press and hold ① on your OneKey token to generate your 8-digit One-Time Password (OTP)     OneKey Token OTP*②     Submit     Generate OTP using   OneKey Token |

Authorise and Manage Third Party Entity (for Client)

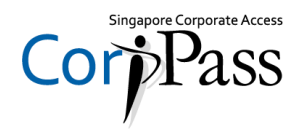

| Step 1                                                                | <ul> <li>Key in the 8-digit OTP generated by your OneKey token, then click</li> </ul>                                                                                                    |
|-----------------------------------------------------------------------|----------------------------------------------------------------------------------------------------|
| Step 2 (Option B)                                                     | 'Submit'.                                                                                                    |
| A. Authorise Third Party<br>Entity<br>B. Manage Third Party<br>Entity | Via SMS       Via OneKey Token         Via OneKey Token       Image: Straight of the straight of the straight of th |

A Guide for CorpPass Admins & Sub-Admins Authorise and Manage Third Party Entity (for Client)

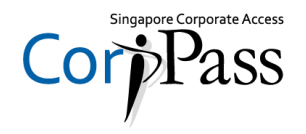

# Authorise and Manage Third Party Entity

|                 | You can choose to:                   |                                                                         |
|-----------------|--------------------------------------|-------------------------------------------------------------------------|
| Next<br>Section | A. Authorise Third Party Entity      | Learn how to authorise Third Party Entities with digital service access |
|                 | <u>B . Manage Third Party Entity</u> | Learn how to view, edit and remove Third Party Authorisation            |

Authorise and Manage Third Party Entity (for Client)

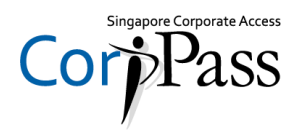

| Step 1- 2<br>Step 3A | <ul> <li>Arrive at your homepage. Under the 'Third Party' tab, click the 'Authorise<br/>Third Party Entities' box.</li> </ul> |
|----------------------|----------------------------------------------------------------------------------------------------|
| Step 4A              | Home My Account Users e-Service Third Party Advance Help Log Out 2 Q                                                          |
| Step 5A<br>Step 6A   | Welcome to CorpPass,<br>PEARLY HONE<br>Update your password before it expires on 15 May 2017                                  |
| Step 7A              | 89 new e-Services are available on CorpPass as of 06 Apr 2017                                                                 |
| Step 8A              | User Accounts e-Service Access Third Party Third Party (Clients)                                                              |
| Step 9A              | Change Entity Profile                                                                                                    |

Authorise and Manage Third Party Entity (for Client)

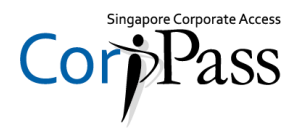

| Step 1-2 | Search                  | for the <sup>-</sup>        | Third          | Party       | Entity y           | ou wisl | n to aut | horise digita                | I service                          | 9         |
|----------|-------------------------|-----------------------------|----------------|-------------|--------------------|---------|----------|------------------------------|------------------------------------|-----------|
| Step 3A  | access                  | to.                         |                |             |                    |         |          |                              |                                    |           |
| Step 4A  | Home                    | My Account                  | Users          | e-Service   | Third Party        | Advance | Help     |                              | Log Out 📤                          | ۹         |
| Step 5A  | Home                    | / Authorise Thire           | d Party Enti   | ty          |                    |         |          |                              |                                    |           |
| Step 6A  | Auth                    | orise Third                 | Party E        | ntities     |                    |         |          |                              |                                    |           |
| Step 7A  | 1<br>Select<br>Third Pa | ••••<br>Select<br>e-Service | eeee (         | 3 • • • • • | Review<br>& Submit |         | _        |                              |                                    |           |
| Step 8A  | UE                      | N / Entity ID               |                |             |                    |         |          | Search usin<br>Party Entity  | g the Thi<br>'s UEN /<br>Entity Na | ird       |
| Step 9A  | L                       | entry Nume                  |                |             |                    |         | _        | Note: You m                  |                                    | h         |
|          |                         |                             | Search         |             |                    |         |          | using partia<br>Blue, Blue S | l names<br>ky, Sky)                | (e.g.     |
|          |                         |                             |                |             |                    |         |          |                              |                                    |           |
|          | Privacy Star            | ment   Terms and Cor        | ditions   Rate | his Website |                    |         |          | c                            | 2016 Government of                 | Singapore |

Authorise and Manage Third Party Entity (for Client)

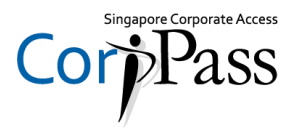

| Step 3A  | View the list of I                                        | Third Party Entities that                      | fit your search criter | 'ia. |
|----------|-----------------------------------------------------------|------------------------------------------------|------------------------|------|
| Step 4A  | Authorise Third Par                                       | rty Entities                                   |                        |      |
| Step 5A  | 1 • • • • 2<br>Select<br>Third Party Select<br>e-Services | • • 3 • • • • 4<br>Enter<br>Details & & Submit |                        |      |
| Step 6A  | UEN / Entity ID                                           |                                                |                        |      |
| Step 7A  | Entity Name abo                                           | c                                              |                        |      |
| Step 8A  | Se                                                        | earch                                          |                        |      |
| Stop 0.4 | Search for Third Party Entities                           | which you would like to authorise.             | <b>Filter</b> Search   | ٩    |
| Step 9A  | UEN / Entity ID                                           | 🜲 Entity Name                                  | 🗍 UEN Status           | ¢    |
|          | C15000322E                                                | ABC Company Pte Ltd                            |                        |      |
|          | C16000829C                                                | ABC Stationery Pte Ltd                         |                        |      |
|          | C16000777A                                                | ABC Preschool Pte Ltd                          |                        |      |
| I        | C16000879F                                                | ABC Traders LLC                                |                        |      |
| I        |                                                           | 0 entity(s) selecte                            | d.                     |      |

Authorise and Manage Third Party Entity (for Client)

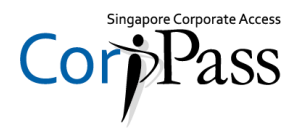

| Step 1- 2<br>Step 3A | Select the Th<br>authorisation | ird Party Entity you would li<br>to, then click 'Next'. | ke to assign Third Party                   |
|----------------------|--------------------------------|---------------------------------------------------------|--------------------------------------------|
| Step 4A              | UEN / Entity ID                |                                                         | You may use the search bar to              |
| Step 5A              | Entity Name                    | abc                                                     | search for specific digital services.      |
| Step 6A              |                                | Search                                                  |                                            |
| Step 7A              | Search for Third Party E       | intities which you would like to authorise.             | <b>▼</b> <u>Filter</u> Search <b>Q Z</b> • |
|                      | UEN / Entity ID                | Entity Name                                             | 💠 UEN Status 🛛 븆                           |
| Step 8A              | C15000322E                     | ABC Company Pte Ltd                                     | -                                          |
|                      | C16000829C                     | ABC Stationery Pte Ltd                                  |                                            |
| Step 9A              | C16000777A                     | ABC Preschool Pte Ltd                                   |                                            |
|                      | C16000879F                     | ABC Traders LLC                                         |                                            |
|                      |                                | 1 entity(s) selected.                                   |                                            |
|                      |                                |                                                         | Showing 1 to 4 of 4 items                  |
|                      |                                | Cancel                                                  | ]                                          |

Authorise and Manage Third Party Entity (for Client)

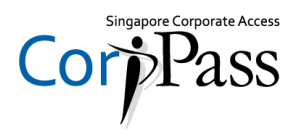

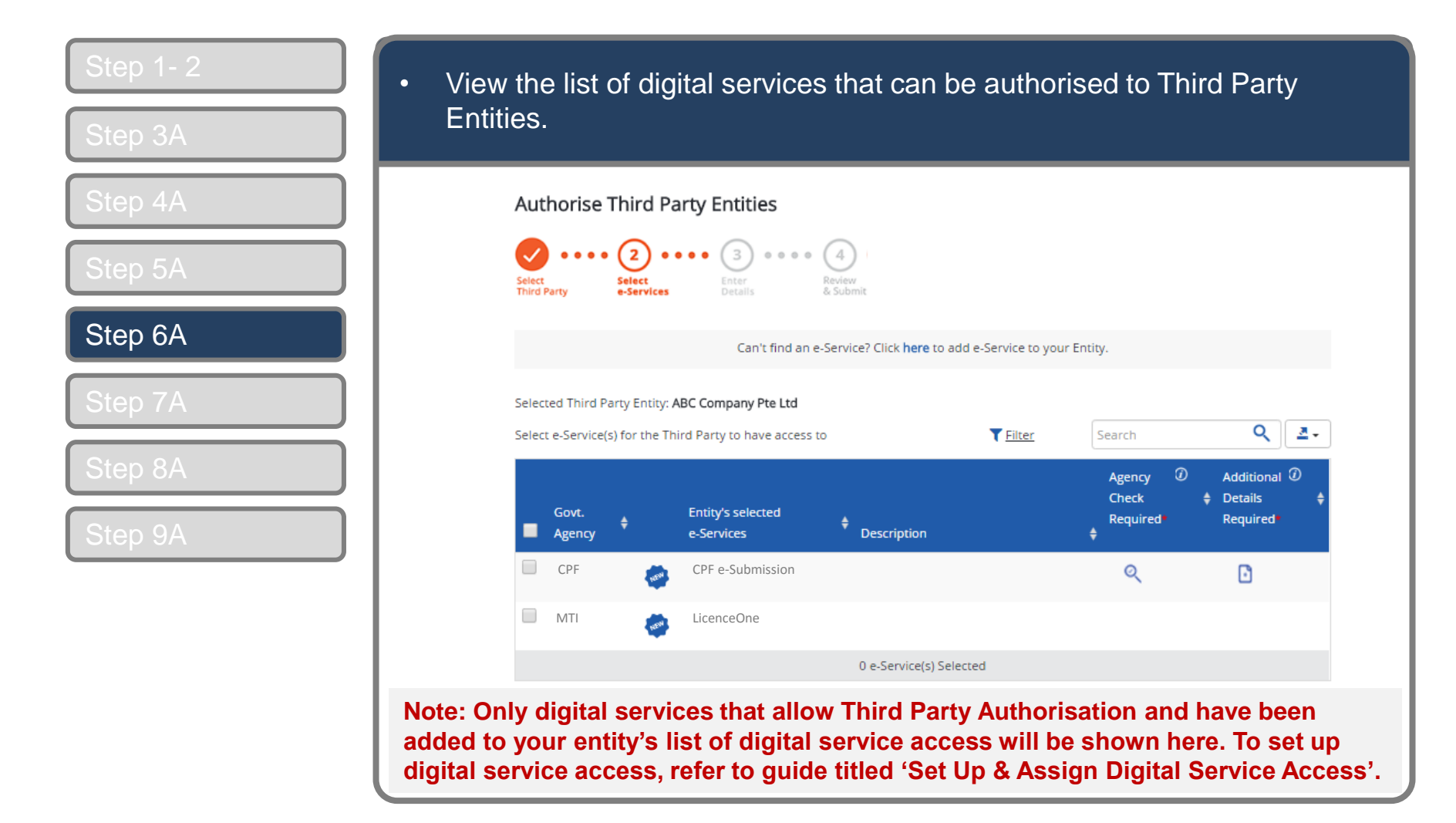

Authorise and Manage Third Party Entity (for Client)

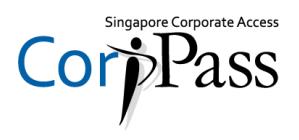

| Step 1- 2<br>Step 3A | • Sele<br>Party | ect the digital<br>y Entity, ther         | services you<br>click 'Next'.   | u would like to a                           | uthorise your selected Third                       |
|----------------------|-----------------|-------------------------------------------|---------------------------------|---------------------------------------------|----------------------------------------------------|
| Step 4A              |                 | Authorise Third                           | Party Entities                  |                                             |                                                    |
| Step 5A              |                 | Select<br>Third Party Select<br>e-Service | Enter<br>Details                | 4<br>Review<br>& Submit                     |                                                    |
| Step 6A              |                 |                                           | Can't find an                   | e-Service? Click <b>here</b> to add e-Servi | ce to your Entity.                                 |
| Step 7A              |                 | Selected Third Party Enti                 | ty: ABC Company Pte Ltd         | to V                                        | ilter Coard O                                      |
| Step 8A              |                 | Select e-Service(s) for the               | e mind Party to have access     |                                             | Agency Ø Additional Ø                              |
| Step 9A              |                 | Govt.<br>Agency                           | Entity's selected<br>e-Services | Description                                 | Required Required                                  |
|                      |                 | CPF                                       | CPF e-Submission                |                                             | ۹ 🖸                                                |
|                      |                 | MTI                                       | LicenceOne                      |                                             | 1                                                  |
|                      |                 |                                           |                                 | 0 e-Service(s) Selected                     | Icon indicates that additional                     |
|                      |                 |                                           |                                 | Back                                        | Third Party authorisation of this digital service. |

Authorise and Manage Third Party Entity (for Client)

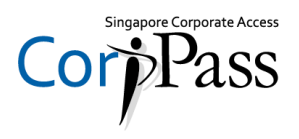

| Step 1- 2 | Selected digital services may require you to enter additional details such                                                                                            |
|-----------|----------------------------------------------------------------------------------------------------|
| Step 3A   | as roles, sub-UEN, etc.                                                                                                    |
| Step 4A   | Home My Account Users e-Service Third Party Advance Help Log Out <b>A</b>                                                                                             |
| Step 5A   | Home / Authorise Third Party Entity                                                                                                    |
| Step 6A   | Authorise Third Party Entities                                                                                                    |
| Step 7A   | Select     Select     Enter     Review       Third Party     e-Services     Enter     Review                                                                          |
| Step 8A   | Selected Third Party Entity: <b>ABC Company Pte Ltd</b><br>Some e-Services require additional information. Enter details to proceed.                                  |
| Step 9A   | * - denotes mandatory fields                                                                                                    |
|           | Additional     CPF       Govt.     Entity's Selected     Agency     Details     CPF       Agency     Details     CPF e-Submission       Agency     Check     Required |
|           | 📋 CPF 🧀 CPF e-Submission 🍳 🗈 Role 🕜                                                                                                    |
|           | MTI 🐼 LicenceOne                                                                                                    |

Authorise and Manage Third Party Entity (for Client)

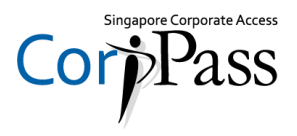

|   | Select<br>Third Party | Select                 | Enter              | Review<br>& Submit |                     |                                                                        |
|---|-----------------------|------------------------|--------------------|--------------------|---------------------|------------------------------------------------------------------------|
| A | in a rolly            | contracts              |                    | S. Duronne         |                     |                                                                        |
|   | Selected Third        | d Party Entity: ABC    | Company Pte Ltd    | nter details to    | proceed.            |                                                                        |
| J | * - denotes m         | andatory fields        |                    |                    |                     |                                                                        |
| L |                       |                        |                    | Additional         | Additional          | CPF                                                                    |
|   | Govt.<br>Agency       | + Entity's<br>e-Servio | Selected           | Agency<br>Check    | Details<br>Required | CPF e-Submission                                                       |
|   | CPF                   | CPF e                  | e-Submission       | ୍                  | ŀ                   | Role 🕜                                                                 |
|   | T MTI                 | Licer                  | nceOne             |                    |                     | administrator                                                          |
|   |                       |                        |                    |                    |                     | Pole Description                                                       |
|   |                       |                        |                    |                    |                     | Editors can submit CPF contribution details on behalf                  |
|   |                       |                        |                    |                    |                     | of the company and view previously submitted CPF contribution details. |
|   |                       |                        |                    |                    |                     | CSN                                                                    |
|   |                       |                        |                    |                    |                     | 199901234N-PTE-01                                                      |
|   |                       | 2                      | e-Service(s) selec | ted                |                     |                                                                        |

Authorise and Manage Third Party Entity (for Client)

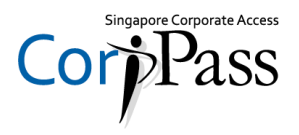

| Step 1- 2          | Review details of the authorisation, then click 'Submit'                                              |
|--------------------|----------------------------------------------------------------------------------------------------|
| Step 3A            |                                                                                                    |
| Step 4A            | Home / Authorise Third Party Entity                                                                   |
| Step 5A            | Authorise Third Party Entities                                                                        |
| Step 6A            | Select<br>Third Party       Select<br>e-Services       Enter<br>Details       Review<br>& Submit      |
| Step 7A            | Selected Third Party Entity: ABC Company Pte Ltd                                                      |
| Step 8A<br>Step 9A | Selected Third Party Entity e-Service(s)<br>CPF • CPF e-Submission<br>Role Editor<br>MTI • LicenceOne |
|                    | Back Submit                                                                                           |

Authorise and Manage Third Party Entity (for Client)

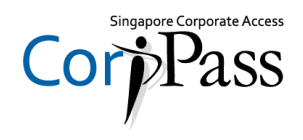

| Step 1- 2<br>Step 3A | <ul> <li>A confirmation message will indicate that you have authorised the<br/>Third Party Entity with access to your selected digital service.</li> </ul> |
|----------------------|----------------------------------------------------------------------------------------------------|
| Step 4A              | Singapore Government<br>Integrity · Service · Excellence<br>A A Contact Us   Feedback   Sitemap   FAQ                                                      |
| Step 6A              | Home     My Account     Users     e-Service     Third Party     Advance     Help     Log Out ▲     Q       Home / Authorise Third Party Entity             |
| Step 7A<br>Step 8A   | ABC Company Pte Ltd has been authorised to access selected e-Service(s).                                                                                   |
| Step 9A              | Return to Homepage                                                                                                    |
|                      |                                                                                                    |
|                      |                                                                                                    |